## Ausfüllen des Anmeldebogens zum Kontaktstudium mit digitaler Unterschrift

Ziel dieser Beschreibung ist es, einen ausgefüllten Anmeldebogen im pdf-Format zu erstellen, den man als Anhang einer E-Mail digital an das ZFW versenden kann. Dieses funktioniert ohne Verwendung eines Druckers und Scanners.

Allerdings benötigt man ein digitales Bild seiner Unterschrift, das man unter anderem auch mit einem Handy erzeugen kann.

Das Bild der Unterschrift kann man z.B über das USB-Ladekabel auf den Rechner übertragen. Andere Möglichkeiten wären z.B. über E-Mail oder WLAN (Airmore).

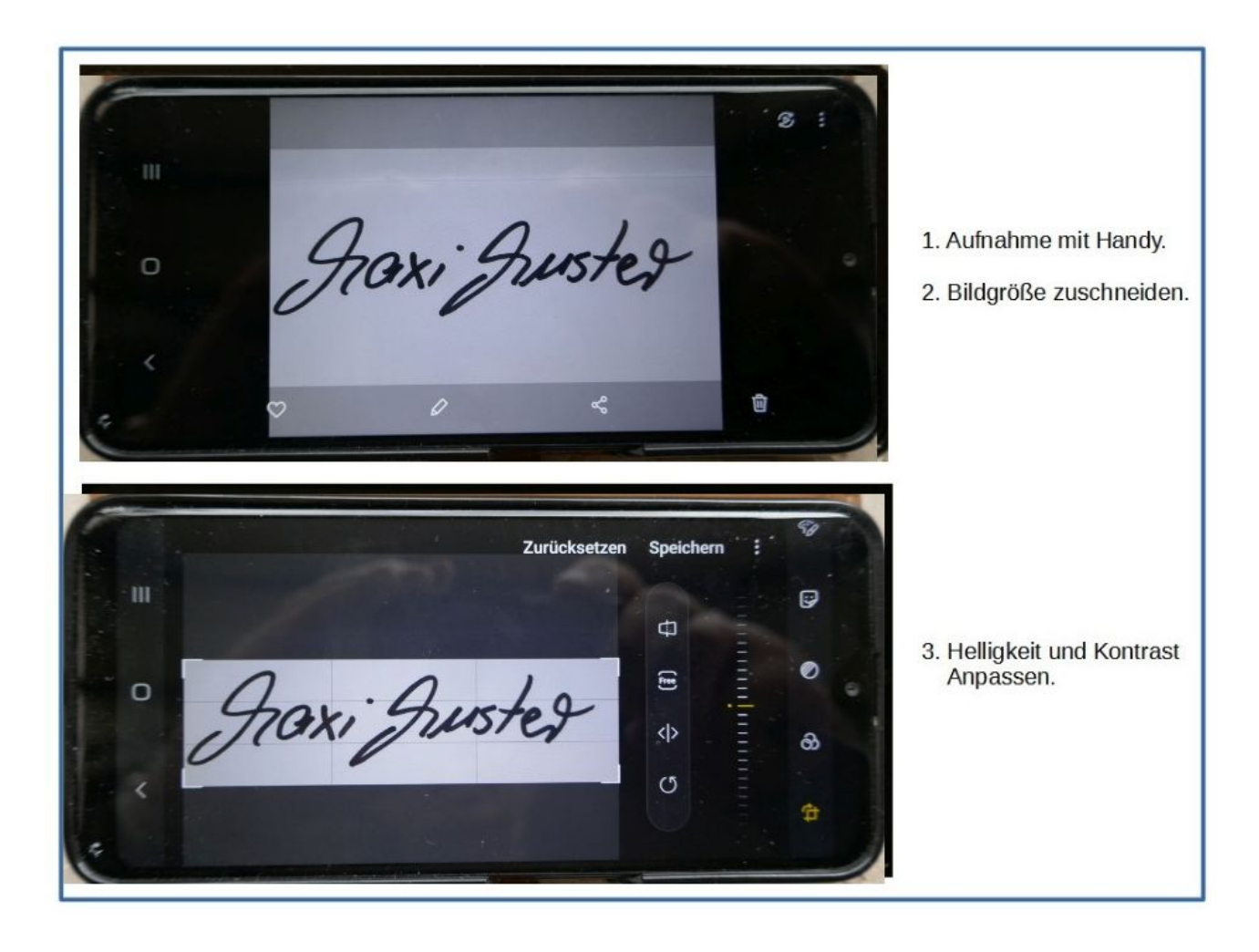

Die weitere Beschreibung bezieht sich auf das Programm Adobe-Reader, das praktisch auf allen Plattformen kostenlos zur Verfügung steht.

Zunächst sollte man sich das Anmeldeformular "210225-kst-anmeldebogen-digital.pdf" in eine eigene Datei abspeichern.

Dieses Formular kann nun digital ausgefüllt werden.

Die ausgesuchten Veranstaltungen kann man per Tastatur schreiben oder leichter mit "Copy-Paste" (Strg C – Strg V) aus dem Originalverzeichnis im Internet in das Belegformular übertragen.

#### Rechtswissenschaft

Begriffe des Öffentlichen Rechts kennenlemen.

- Literaturhinweise:
- Ipsen, J.: Staatsrecht I. Staatsorganisationsrecht, 31. Aufl., München, 2019
   Degenhart, Chr.: Staatsrecht I. Staats-
- organisationsrecht, Heidelberg, 2019 Morlok, M.: Staatsorganisationsrecht,
- 4. Aufl., Baden-Baden, 2018

| Jochen Bung<br>Einführung in<br>senschaften | die Kriminalwis-     |
|---------------------------------------------|----------------------|
| Vorlesun                                    | Nr.: 10-02-028       |
| Beginn<br>letzter Termin<br>Digital         | 07.04.21<br>19.05.21 |
| Teilnehmerbegre                             | nzung: 20            |

# "Copy-Paste"

Markus Kotzur

Anmeldung zum Kontaktstudium (KST) im Sommersemester 2021 Bitte alle Felder sorgfältig ausfüllen!

| Name         | Muster               |           |          |
|--------------|----------------------|-----------|----------|
| Vomame       | Maxi                 | 🗹 männikh | welblich |
| Straße       | In der Wildnis 13    |           |          |
| PLZ/Ort      | Kleinkleckersdorf    |           |          |
| Telefon      | 0123/4567            |           |          |
| E-Mall       | maxi.muster@meins.de |           |          |
| Geburtsdatum | 30.02.2015           |           |          |

Waren Sie bereits Teilnehmer/-in des Kontaktstudiums? 🛛 🖄 in ein Wenn ja, geben Sie bitte Ihre Teilnehmemummer (max. 5-stellig) an: 12345

Hiermit melde ich mich für die nebenstehend aufgeführten Lehrveranstaltungen an. Ich verpflichte mich zur Zahlung des Teilnahmeentgeltes von 130,00 Euro (ggf. zzgl. ausgewiesener Zusatzentgelte) nach Erhalt der Rechnung. Die Teilnahmebestimmungen für das Kontaktstudium und die AGB des Zentrums für Weiterbildung (siehe Anhang) erkenne ich an. Die Hinweise zu STINE habe ich zur Kenntnis genommen (siehe Seite 10).

Ich bin damit einverstanden, dass das Zentrum f
ür Weiterbildung mich per Post oder E-Mail über Veranstaltungen, Programme, Studiengänge und Vorträge außerhalb des Angebotes des Kontaktstudiums informiert. Meine Einwilligung kann ich jederzeit mit Wirkung f
ür die Zukunt widerrufen.

Ich bin damit einverstanden, dass meine E-Mail-Adresse an den Sprecherrat der Interessenvertretung der Kontaktstudierenden zur Informationsvermittlung weitergegeben wird. Datenschutzhinweis: Rechtsgrundlage für die Datenverarbeitung ist Art. 6 Abs. 1. Lit. b) Datenschutz-Grundverordnung. Die Daten werden zur Anmeldung und Durchführung des Kontaktstudiums verarbeitet. Weitere Information zur Datenverarbeitung finden Sie unter: https://www.in-hamburg.de/datenschutz.html.

Bite beachten Sie, dass die Rechnung und der Belegbogen im Somersemester 2021 per E-Mail zugeschickt werden! Hierfür verwenden wir die oben angegebene E-Mail-Adresse. Aufgrund der aktuellen Situation behalten wir uns vor, kurzfristige Änderungen am Veranstaltungsprogramm vorzunehmen. Bitte informieren Sie sich regelmäßig auf unserer Homepage. Kleinkleckersdorf, 14.03.2021 Belegbogen zum Kontaktstudium im Sommersemester 2021

Anmeldung und Belegbogen lassen sich am Computer direkt ausfüllen. Sie können eine digitale Unterschrift einsetzen oder die unterschriebene Anmeldung einscannen.

Bitte beachten Sie: Sie können zunächst für <u>maximal 4 Veranstaltungen</u> zugelassen werden. Je nach Verfügbarkeit können weitere Veranstaltungen freigegeben werden. Nicht mitgerechnet werden Einzeltermine (z. B. die Stine-Einführungen).

| Veranstaltungs-<br>nummer | Thema/Titel der<br>Lehrveranstaltung                                    | Name des/der<br>Lehrenden |
|---------------------------|-------------------------------------------------------------------------|---------------------------|
| 01.037                    | Kunstgeschichtliche Grundbegriffe.<br>Einffirung in die Kunstgeschichte | Gabriele<br>Himmelmann    |
| 10-02-028                 | Einflärung in die Kriminalwissenschaften                                | Jochen Bung               |
|                           |                                                                         |                           |
|                           |                                                                         |                           |
|                           |                                                                         |                           |
|                           |                                                                         |                           |
|                           |                                                                         |                           |
| Bearbeitungsvermerk       | e des ZFW                                                               |                           |
| OKU                       | OV                                                                      |                           |

anmeldung-kst.zfw@uni-hamburg.de Per Post: Universität Hamburg, Zentrum für Weiterbildung, Schlüterstr. 51, 20148 Hamburg Bitte beachten Sie, dass das ZFW derzeit für Publikumsverkehr geschlossen ist und der Anmeldebogen nicht persönlich abgegeben werden kann!

Wenn das Formular vollständig ausgefüllt ist, kann nun die digitale Unterschrift eingefügt werden. Das Vorgehen wird im "Adobe-Reader" in 9 Schritten bildhaft beschrieben. (*wählen bedeutet anklicken*)

- 1. "Werkzeuge" wählen
- 2. "Ausfüllen und unterschreiben" wählen
- 3. "Ausfüllen und signieren" wählen
- 4. In Feld "Ausfüllen und unterschreiben" "Unterschreiben" wählen

Unterschrift

5. "Bild" wählen

Ort, Datum

- 6. In der eigenen Datei das Bild der Unterschrift wählen.
- 7. Das Bild erscheint im Unterschriftsfeld. "Anwenden wählen"

8. Die Unterschrift erscheint "irgendwo" transparent auf dem Formular und kann nun an die richtige Stelle mit der Maus verschoben und in der Größe angepasst werde.

9.Die Unterschrift hat die richtige Stelle erreicht.

| tart | Werkzeuge                                                                                                    | 210225-kst-anmel ×                                                                                                    |
|------|----------------------------------------------------------------------------------------------------|----------------------------------------------------------------------------------------------------|
| 1    | 7 ጭ 🖶                                                                                                    | 🔍 🗇 🕒 <u>1</u> /1 🖡 🖑                                                                                                    |
|      | Anmeldung<br>Bitte alle Felde                                                                                                    | Schritt 1<br>zum Kontaktstudium (KST) im Sommers                                                                                                    |
|      | Name                                                                                                    | Muster                                                                                                    |
|      | Vorname                                                                                                    | Maxi                                                                                                    |
|      | Straße                                                                                                    | In der Wildnis 13                                                                                                    |
|      | PLZ/Ort                                                                                                    | Kleinkleckersdorf                                                                                                    |
|      | Telefon                                                                                                    | 0123/4567                                                                                                    |
|      | E-Mail                                                                                                    | maxi.muster@meins.de                                                                                                    |
|      | Coburtodatum                                                                                                    | 20.02.2015                                                                                                    |
|      |                                                                                                    | 7 10                                                                                                    |
|      | Wer r                                                                                                    | muss ausfüllen und signieren?                                                                                                    |
|      | Wer n<br>Wer n<br>Wer n<br>Sie fermander<br>Sie ferfinder                                                                                             | 100.02.2013       muss ausfüllen und signieren?       Image: State aus fügen<br>fehr aus fügen<br>state ein.       Figen Sie Unterzeichner hinsa<br>instanen Sie strase ausgebüt und<br>sieders Sie den Forsichner hinsa |
|      | Veronisodadini<br>Wern<br>Sie<br>Follen Sie die Fondurfe<br>Sie follen Sie die Fondurfe<br>Sie follen Sie die Fondurfe<br>Sie follen Sie die Fondurfe | Stores ausfüllen und signieren?         Arras füger<br>sichen oder eine         Ber aus füger<br>sichen oder eine         gevren                                                                                         |

| D        | 210225-kst-an<br>atei Bearbeiten | meldebogen-digital.<br>Anzeige Unterso        | pdf - Adobe Acrobat Reade<br>hreiben Fenster Hilfe | er DC (32-bit)  |                          |
|----------|----------------------------------|-----------------------------------------------|----------------------------------------------------|-----------------|--------------------------|
|          | Start We                         | rkzeuge                                       | 210225-kst-anmel                                   | veranstaltu     | ingsverz                 |
|          | Q Werkzeug                       | e durchsuchen                                 |                                                    |                 |                          |
|          | Komm                             | nentieren<br>ven 🔹                            | Ausfüllen und<br>unterschreiber<br>Öffnen •        | pp<br>hritt 2   | F bearbeiten<br>Öffnen 💌 |
|          |                                  | ↑                                             | R                                                  |                 |                          |
|          | Frei                             | geben                                         | Stempel                                            |                 | Messen                   |
| A 210225 | i-kst-anmeldebog                 | en-digital.maxi.must                          | er.pdf - Adobe Acrobat Reac                        | der DC (32-bit) |                          |
| Start    | Werkzeuge                        | 210225-                                       | kst-anmel ×                                        |                 |                          |
| B 5      | ራ ጥ 🗄                            |                                               | •                                                  | 1/1             | • @ 0                    |
| Ausfül   | llen und unte                    | erschreiben                                   |                                                    | Ó.              | Urerschreiben            |
|          | Anmeldur<br>Bitte alle Fel       | n <b>g zum Kontak</b><br>der sorgfältig ausfü | Schr<br>tstudium (KST) im S                        | titt 4          | er 2021                  |
|          | Name                             | Muster                                        |                                                    |                 |                          |
|          | Vomame                           | Maxi                                          |                                                    | 🗵 männlich      | 2 weiblich               |
|          | Straße                           | In der Wildr                                  | uis 13                                             |                 |                          |

PLZ/Ort

Telefon E-Mai

Geburtsdatum

Kleinkleckersdorf 0123/4567

30.02.2015

maxi.muster@meins.de

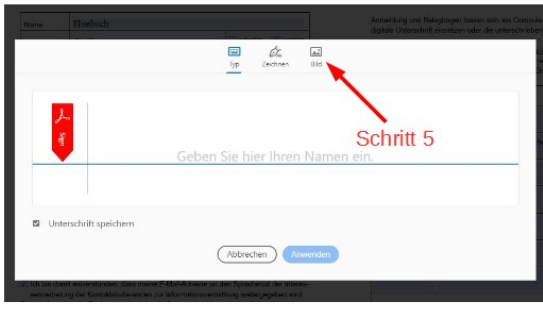

### um > Kontaktstudium > Unterschriften

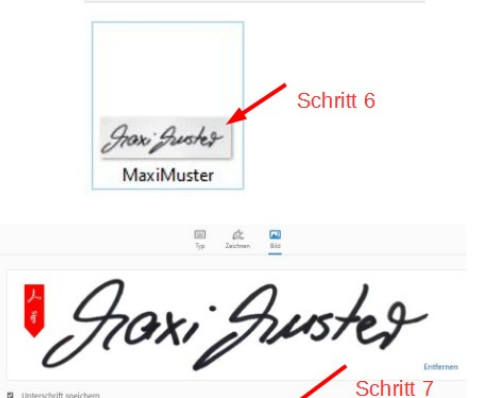

| Maxi                 | Z männlich Z weiblich |
|----------------------|-----------------------|
| In der Wildnis 13    |                       |
| Kleinkleckersdorf    |                       |
| 0123/4567            |                       |
| maxi.muster@meins.de | Größe Unterschrift    |
|                      |                       |

ich mich für de Stand autgeführten Lenveranstatungen am. ich h zur Zahlung des Teilnahmeentgettes von 130,00 Euro (ggf. żzgl. ausge-tzentgette) nach Erhalt ver Rechnung, bir Hinahmebstimmungen für das n und die AGB das Zenunge Graventer und Versternungen erkenne ich se zu STINE habe in zur Kenntnis gerömmen (siehe Seite 10).

it einverstanden, dass das Zentrum für Weiterbildung mich per Post oder Veranstaltungen, Programme, Studiengänge und Vorträge außerhalb des des Kontaktstudiums informiert. Meine Einwilligung kann ich jederzeit mit die Zukunft widerrufen.

it einverstanden, dass meine E-Mail-Adresse an den Sprecherrat der Interesig der Kontaktstudierenden zur Informationsvermittlung weitergegeben wird.

> Schritt 8 : Die Unterschrift, die transparent auf dem Belegbogen erscheint, muss in der Größe angepasst und an die richtige Stelle verschoben werden.

Anmerkung zu Schritt 5: Hier wäre es auch möglich freihändig seine Unterschrift zu leisten.

| Aufgrund der aktuellen Situation behalten wir uns vo | or, kurzfristige Anderungen am Veranstal- |
|------------------------------------------------------|-------------------------------------------|
| tungsprogramm vorzunehmen. Bitte informieren Sie     | sich regelmäßig auf unserer Homepage.     |
| Kleinkleckersdorf, 14.03.2021                        | graxi guster                              |
| Ort Datum                                            | Unterschrift                              |

 Schritt 9: Unterschrift gesetzt, und das fertige Formular kann zweckmäßig unter anderem Namen gespeichert werden.

### Das fertige PDF-Dokument "210225-kst-anmeldebogen-digital.maxi.muster, kann verschickt werden.

| me                                                                                                    | Muster                                                                                                    |                                                                                                    |                                                                                                    | Anmeldung und B                         | elegbogen lassen sich am Computer direkt aus                                                           | füllen. Sie können eine                           |
|----------------------------------------------------------------------------------------------------|----------------------------------------------------------------------------------------------------|----------------------------------------------------------------------------------------------------|----------------------------------------------------------------------------------------------------|-----------------------------------------|----------------------------------------------------------------------------------------------------|---------------------------------------------------|
| /orname                                                                                                    | Maxi                                                                                                    |                                                                                                    | Z männlich Z weiblich                                                                                                    | digitale Unterschrift                   | n einsetzen oder die unterschnebene Anmeidu                                                            | ng einscannen.                                    |
| Straße                                                                                                    | In der Wildnis 13                                                                                                    |                                                                                                    |                                                                                                    | Bitte beachten Sie<br>werden. Je nach V | Sie können zunächst für <u>maximal 4 Veranstall</u><br>/erfügbarkeit können weitere Veranstaltungen fi | <u>tungen</u> zugelassen<br>reigegeben werden. Ni |
| PLZ/Ort                                                                                                    | Kleinkleckersdorf                                                                                                    |                                                                                                    |                                                                                                    | mitgerechnet werd                       | len Einzeltermine (z. B. die Stine-Einführungen                                                        | ).                                                |
| Telefon                                                                                                    | 0123/4567                                                                                                    |                                                                                                    |                                                                                                    | Veranstaltungs-<br>nummer               | Thema/Titel der<br>Lehrveranstaltung                                                                   | Name des/der<br>Lehrenden                         |
| E-Mail                                                                                                    | maxi.muster@meins.de                                                                                                    |                                                                                                    | 01.037                                                                                                    | Kunstgeschichtliche Grundbegriffe.      | Gabriele                                                                                               |                                                   |
| Geburtsdatum                                                                                                    | 30.02.2015                                                                                                    |                                                                                                    |                                                                                                    |                                         | Emining in the Kunsgeschichte                                                                          | Rinnemann                                         |
| ontaktstudiur                                                                                                    | m und die AGB des Zentrum                                                                                                    | Rechnung. Die Teilna<br>ns für Weiterbildung (                                                                                                    | ahmebestimmungen für das<br>(siehe Anhang) erkenne ich                                                                                                    |                                         |                                                                                                    |                                                   |
| Kontaktstudiur<br>an. Die Hinwei<br>E-Mail über<br>Angebotes<br>Wirkung für<br>Z Ich bin dam<br>servertrete                                                                                                    | m und die AGB des Zentrum<br>ise zu STINE habe ich zur Ke<br>nit einverstanden, dass das<br>r Veranstaltungen, Program<br>des Kontaktsludiums inforr<br>die Zukunft widerrufen,<br>ait einverstanden, dass meine<br>ng der Kontaktsludierenden z                                                                                                    | Rechnung. Die Teilna<br>Is für Weiterbildung (<br>enntnis genommen (s<br>Zentrum für Weitert<br>me, Studiengänge u<br>miert. Meine Einwillig<br>e E-Mail-Adresse an d<br>zur Informationsvermi                                                                                | Ahmebestimmungen für das<br>(siche Anhang) erkenne ich<br>siche Seite 10).<br>bildung mich per Post oder<br>ind Vorträge außerhalb des<br>gung kann ich jederzeit mit<br>den Sprecherrat der Interes-<br>tflung weitergegeben wird,<br>eistarte 6 Abr. J ich bi-                                                              |                                         |                                                                                                    |                                                   |
| Kontaktstudiur<br>an. Die Hinwei<br>ZI Ich bin dan<br>E-Mail über<br>Angebotes<br>Wirkung für<br>ZI Ich bin dam<br>senvertretur<br>Datenschutzhi<br>Datenschutz-G<br>Kontaktstudiur                                    | m und die AGB des Zentrum<br>ise zu STINE habe ich zur Ke<br>mit einverstanden, dass das<br>r Veranstaltungen, Program<br>des Kontatktudiums inform<br>r die Zukunft widerrufen.<br>it einverstanden, dass meine<br>ng der Kontatktudierenden z<br>inweis: Rechtsgrundlage für<br>Srundverordnung. Die Daten<br>ms verarbeitet. Weitere Infor                                     | Rechnung, Die Teilna<br>s für Weiterbildung (<br>enntnis genommen (s<br>Zentrum für Weiterb<br>me, Studiengänge u<br>niert. Meine Einwillig<br>e E-Mail-Adresse an d<br>zur Informationsvermi<br>die Datenverarbeitun<br>werden zur Anmeldu<br>mation zur Datenvera           | hmebestimmungen für das<br>(siche Anhang) orkenne ich<br>siche Seite 10).<br>bildung mich per Post oder<br>nd Vorträge außerhalb des<br>jung kann ich jederzeit mit<br>den Sprecherrat der Interes-<br>tflung weitergegethen wird.<br>spist Art. 6 Abs. 1. Lit. b)<br>ung und Durchführung des<br>arbeitung finden Sie unter: |                                         |                                                                                                    |                                                   |
| Kontaktstudiur<br>an. Die Hinwei<br>ZI Ich bin dan<br>E-Mail über<br>Angebotes<br>Wirkung für<br>ZI Ich bin dam<br>senvertretur<br>Datenschutzhi<br>Datenschutzhi<br>Datenschutz-G<br>Kontaktstudiur<br>https://www.un | m und die AGB des Zentrum<br>ise zu STINE habe ich zur Ke-<br>mit einverstanden, dass das<br>r Veranstaltungen, Program<br>des Kontatstudiums inform<br>r die Zukunft widerrufen.<br>iit einverstanden, dass meine<br>ng der Kontatstudierenden zu<br>inweis: Rechtsgrundlage für<br>Srundverordnung. Die Daten<br>ms verarbeitet. Weitere Infor-<br>ni-hamburg de/datenschutz.ht | Rechnung, Die Teilina<br>s für Weiterbildung (<br>enntnis genommen (s<br>Zentrum für Weiterb<br>me, Studiengänge un<br>niert. Meine Einwillig<br>e E-Mail-Adresse an d<br>zur Informationsvermi<br>die Datenverarbeitun<br>werden zur Anmeldu<br>mation zur Datenvera<br>tml. | hmebestimmungen für das<br>(siche Anhang) orkenne ich<br>siche Seite 10).<br>bildung mich per Post oder<br>nd Vorträge außerhalb des<br>jung kann ich jederzeit mit<br>den Sprecherrat der Interes-<br>tflung weitergegeten wird.<br>spist Art. 6 Abs. 1. Lit. b)<br>ang und Durchführung des<br>arbeitung finden Sie unter:  | Bearbellungsvermen                      | te des ZFW                                                                                             |                                                   |

Das unterschriebene Formular ist endgültig und kann nicht mehr geändert werden. Die blaue Unterlegung der Eintragsfelder ist verschwunden. Deshalb ist es ratsam, ein noch nicht unterschriebenes (teil-)ausgefülltes Formular zur Sicherheit abzuspeichern, in dem man noch Korrekturen anbringen kann.

<u>Anmerkung zu Schritt 5:</u> Wer ein Grafiktablett mit Digitalstift besitzt, braucht kein vorher erzeugtes jpeg-Bild der Unterschrift, sondern kann diese auch freihändig leisten. Mit einer Maus dürfte das kaum gelingen.

Wer mit einem Tablet mit eingebauter Kamera arbeitet, kann auch in Schritt 5 versuchen, seine Unterschrift direkt als Bild einzulesen.